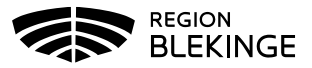

## Ange kundgrupp i MittVaccin

Kundgrupp <u>ska</u> anges på alla patienter som vaccineras för att möjliggöra uppföljning av detta.

Lägga upp kundgrupp går att göra på två olika sätt, utan popupfönster (efterregistrering) eller med popupfönster.

# Ange kundgrupp utan popupfönster till exempel vid efterregistrering

1. Sök kund

| Via personnummer | ÅÅÅÅMMDDXXXX ( | [fliken Kunder/Sök kund] | ) |
|------------------|----------------|--------------------------|---|
|------------------|----------------|--------------------------|---|

191010101010

Via bokning (klicka på bokningen och därefter kundens namn i bokningsinfo)

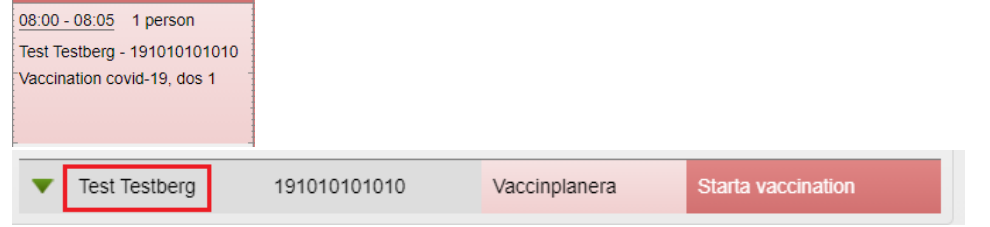

2. Klicka på Kundgrupper i vänstermenyn.

| Visa kund             |
|-----------------------|
| Starta vaccination    |
| Vaccinplan            |
| Skapa bokning         |
| Dokument              |
| Betalningar           |
| Kundgrupper           |
| Ändra personuppgifter |

3. Välj aktuell Kundgrupp och eventuell Undergrupp i listan och Spara.

| Lägg till kund i   | kundgrupp        |            |                      |             |       |
|--------------------|------------------|------------|----------------------|-------------|-------|
| Kundgrupp          | Välj kundgrupp 🗸 | Undergrupp | Ingen kundgrupp vald | Referenskod | Spara |
|                    | Välj kundgrupp   |            |                      |             |       |
| Kundgrupper        | BHV              |            |                      |             |       |
| Det finns inga kur | Covid-19         |            |                      |             |       |
|                    | Influensa        |            |                      |             |       |
|                    | Pneumokockvaccin |            |                      |             |       |
|                    | Övrigt           |            |                      |             |       |

4. Vald kundgrupp sparas och presenteras i personuppgifterna.

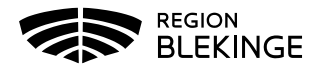

|   | Test Testberg | 191010 <mark>1</mark> 01010 (110 år) | Övrig information                         |
|---|---------------|--------------------------------------|-------------------------------------------|
|   |               |                                      | Ingen övrig information.                  |
| ~ |               | Man                                  | Kundgrupper                               |
|   |               |                                      | 2. Har hemsjukvård och/eller<br>hemtjänst |

## Ange kundgrupp med popupfönster

1. Sök kund

### Via personnummer ÅÅÅÅMMDDXXXX (fliken Kunder/Sök kund)

| Sök kund     |  |
|--------------|--|
| 191010101010 |  |
|              |  |

#### Via bokning (klicka på bokningen och därefter kundens namn i bokningsinfo)

| 08:00 - 08:05 1 person<br>Test Testberg - 191010101010<br>Vaccination covid-19, dos 1 |              |               |                    |
|---------------------------------------------------------------------------------------|--------------|---------------|--------------------|
| ▼ Test Testberg                                                                       | 191010101010 | Vaccinplanera | Starta vaccination |

2. Klicka på Starta Vaccination

| Visa kund          |
|--------------------|
| Starta vaccination |
| Vaccinplan         |
| Skapa bokning      |

- 3. Ett popupfönster öppnas
- 4. Välj JA, samt aktuell kundgrupp ur rullisten och Spara.

| Kundgrupp                                     | ×                                                       |
|-----------------------------------------------|---------------------------------------------------------|
|                                               | Vill du lägga till kunden som medlem i en<br>kundgrupp? |
| <u>· · · · · · · · · · · · · · · · · · · </u> | Ja Nej                                                  |

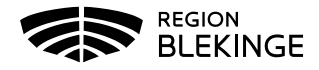

| Lägg till kund i   | kundgrupp        |            |                      |             |       |
|--------------------|------------------|------------|----------------------|-------------|-------|
| Kundgrupp          | Välj kundgrupp   | Undergrupp | Ingen kundgrupp vald | Referenskod | Spara |
|                    | Välj kundgrupp   | 4          |                      | J ,         |       |
| Kundgrupper        | BHV              |            |                      |             |       |
| Det finns inga kur | Covid-19         |            |                      |             |       |
|                    | Influensa        |            |                      |             |       |
|                    | Pneumokockvaccin |            |                      |             |       |
|                    | Övrigt           |            |                      |             |       |

5. Gå vidare genom att i vänstermenyn välja Starta vaccination och Snabbvaccinering om vaccination ska registreras.

| Visa kund          |
|--------------------|
| Starta vaccination |
| Vaccinplan         |
| Skapa bokning      |